การส่งออก 43 แฟ้ม จากระบบโปรแกรม HOSxP/PCU และ Upload 43 แฟ้ม เข้า Health data center (HDC)

- ดำเนินการ ปรับ version ให้เป็น version ที่สามารถส่งออก 43 แฟ้มได้ถูกต้องตามโครงสร้าง 43 แฟ้ม (กำหนดให้ใช้ version ไม่ต่ำกว่า 3.56.2.18)
- 2. Upgrade Structure
- 3. ส่งออกข้อมูล 43 แฟ้ม สนย. ปีงบประมาณ 2556

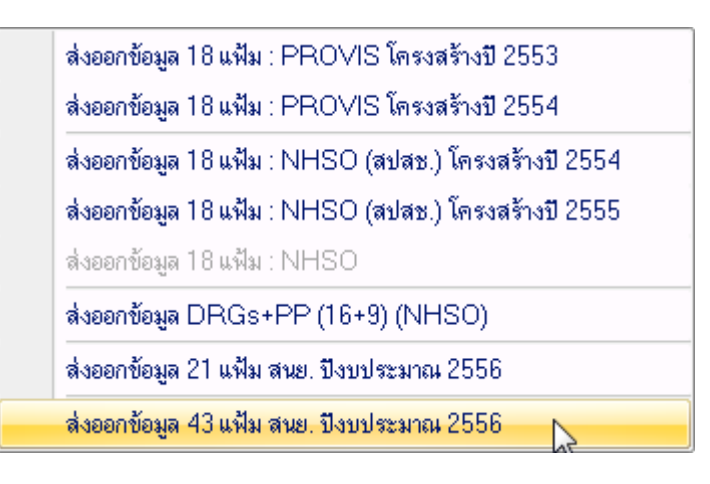

| Â                                 | TBMS                           | 43StandardExportM                                        | ainForm - HOSxP : Primary                                 | Care Unit Informa                         | tion System          | 3.56.2.18 DB:5.1.30-comm                      | unity                 |       |
|-----------------------------------|--------------------------------|----------------------------------------------------------|-----------------------------------------------------------|-------------------------------------------|----------------------|-----------------------------------------------|-----------------------|-------|
| HOSxP : PCU<br>BMS 43 File Export | 1                              |                                                          |                                                           |                                           |                      | 2                                             |                       | - a x |
| Start<br>Export<br>Task           | 1/10/2555<br>31/10/255<br>Date | 5 <mark>7</mark> c:\tem<br>55 7                          | p<br>Export Path                                          |                                           |                      | ] Upload ZIP เข้า Datacente<br><br>Datacenter | r 😧<br>Close<br>Close |       |
| No3 Table                         |                                | Status                                                   |                                                           |                                           | Progre               | ess                                           |                       |       |
|                                   |                                | <ol> <li>ระบุช่</li> <li>เลือก</li> <li>กด St</li> </ol> | วงเวลาที่ต้องการส<br>Upload ZIP เข้า<br>art Export ( file | ร่งออก 43 เ<br>1 Datacen<br>e zip ที่ส่งอ | เฟ้ม<br>ter<br>อกจะอ | ยู่ใน C:\temp )                               |                       |       |
| Log                               |                                |                                                          |                                                           |                                           |                      |                                               |                       |       |
| Datelime                          | Mod                            | uie Mess                                                 | age                                                       |                                           |                      |                                               |                       |       |
| CAPS NUM SCRL INS                 | English                        |                                                          | 0%                                                        |                                           |                      | Administrator                                 |                       | 1     |

 เปิด website สำนักงานสาธารณสุขจังหวัดพระนครศรีอยุธยา ไปที่ ระบบงาน Online ระบบฐานข้อมูล 43 แฟ้ม HDC

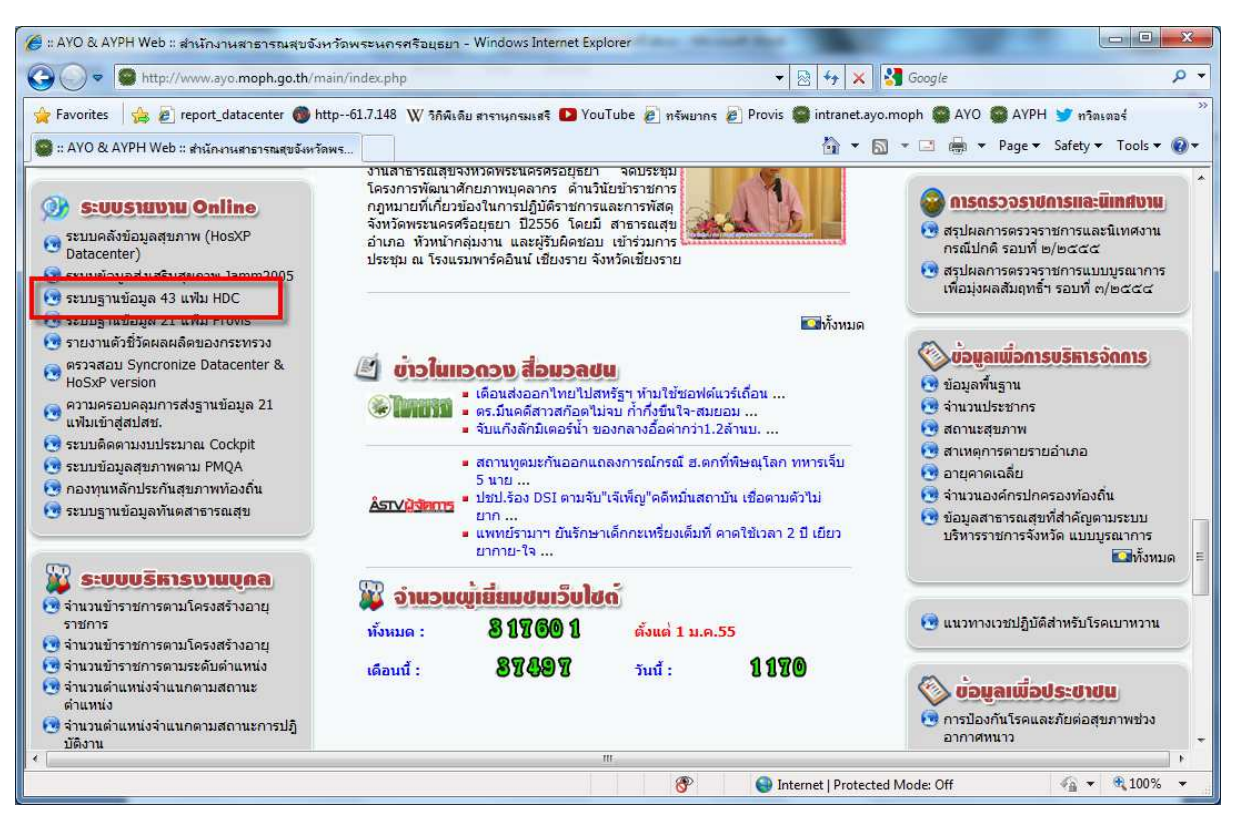

5. ไปที่เมนู ส่งข้อมูล

| HDC - Health Data Center - Windows Internet Explorer                         |                                              |                                                            |                                              |
|------------------------------------------------------------------------------|----------------------------------------------|------------------------------------------------------------|----------------------------------------------|
| ttp://hdc.ayo.moph.go.th:8080/hdc/                                           |                                              | 👻 😽 🗙 🚼 Google                                             | - م                                          |
| 🚖 Favorites 🛛 🚖 🔊 report_datacenter 🍘 http61.7.148 🛚 W วิภีพิเดีย สารานุกรมเ | สรี D YouTube 🙋 กรัพยากร                     | 🖉 Provis 🥌 intranet.ayo.moph 🥘 AYO                         | 🚱 AYPH 😏 กวิตะตอร์ 💛                         |
| HDC Haylth Data Center                                                       |                                              | 🍐 🗸 🖸 🗸 🖂 🗸                                                | Page - Safety - Tools - @-                   |
| Bribe Theath Data Center                                                     |                                              |                                                            | rage salety roots                            |
| 🚔 Health Da                                                                  | ta Ce                                        | nter                                                       | logout 🚣                                     |
| สานักงานสาธารณสขจังหวัดพระนครศรี                                             | หน้าแรก KPI รายงาน                           | Pentaho BI ส่งข้อมูล เวลาา                                 | รสง Admin Setting                            |
| สำนวนประชากรจำแนคดามพื้นที                                                   | <i>จำนวนประชากรเชิงล</i><br>จำนวม            | <i>ไรรวจสำแนกตามกลุ่มอายุ</i><br>นประชากรเชิงสำรวจจำแนกตาม | มกลุ่มอายุ                                   |
|                                                                              | มากกว่า 100<br>95 - 99<br>90 - 94<br>85 - 89 |                                                            | มากกว่า 100<br>95 - 99<br>90 - 94<br>85 - 89 |
|                                                                              | 80 - 84<br>75 - 79<br>70 - 74                |                                                            | 80 - 84<br>75 - 79<br>70 - 74                |
|                                                                              | 65 - 69                                      |                                                            | 65 - 69                                      |
|                                                                              | 55 - 59                                      |                                                            | 55 - 59                                      |
|                                                                              | 50 - 54                                      |                                                            | 50 - 54                                      |
|                                                                              | 45 - 49                                      |                                                            | 45 - 49                                      |
|                                                                              | 40 - 44                                      |                                                            | 40 - 44                                      |
|                                                                              | 35 - 39                                      |                                                            | 35 - 39                                      |
|                                                                              | 30 - 34                                      |                                                            | 30 - 34                                      |
|                                                                              | 25 - 29                                      |                                                            | 25 - 29                                      |
|                                                                              | 20-24                                        |                                                            | 15 - 19                                      |
|                                                                              | 10 - 14                                      |                                                            | 10-14                                        |
| Error on page.                                                               |                                              | Internet   Protected Mode: Off                             | ✓ ★ 100% ★                                   |

6. ใส่ user name และ password (ให้ใช้ เหมือนกับ web Provis จนกว่าจะแจ้งเปลี่ยนแปลง)

| 🏈 HDC - Health Data Center - Window | vs Internet Explorer                                      |                                  | -                        |                          |            |                |             |
|-------------------------------------|-----------------------------------------------------------|----------------------------------|--------------------------|--------------------------|------------|----------------|-------------|
| 🚱 🔘 🗢 🖻 http://hdc.ayo.mop          | h.go.th:8080/hdc/#                                        | 1.1.88.1.5                       | •                        | 🗟 😽 🗙 🚰 Goog             | ple        |                | • ۹         |
| 🚖 Favorites 🛛 🚖 🔊 report_datace     | enter 🛞 http61.7.148 W                                    | / วิถิพิเดีย สารานกรมเสรี 🚺 You7 | lube 🙋 กรัพยากร 🖉 Provis | intranet.ayo.moph        | AYO 🚳 AYPH | 1 🈏 หวิตะตา    | ał »        |
| 💋 HDC - Health Data Center          |                                                           |                                  |                          | 🕯 • 🗟 • 🗆                | 💮 🔻 Page 🕶 | Safety 🕶       | Tools 🕶 🔞 🕶 |
| A He                                | alth                                                      | Data                             | Cent                     | er                       |            | F              | logout      |
| สานักง                              | านสาธารณสุขจังหวัด                                        | <mark>ดพระ</mark> หน้าแรก KPI    | รายงาน Pentaho BI        | ส่งข้อมูล                | ผลการส่ง   | Admin          | Setting     |
|                                     | login เพื่อส่งข้อมูเ<br>username •<br>password •<br>Login |                                  |                          |                          |            |                |             |
| Done                                |                                                           |                                  | 😝 In                     | ternet   Protected Mode: | Off        | 4 <u>0</u> • 1 | 100% -      |

7. Browse ไปยัง folder ที่เก็บ 43 zip file (C:\temp) เลือก zip file ที่ต้องการ Upload

| HDC - Health Data Center - Windows Inter | net Explorer                       |                            |                                        |                |                                        |
|------------------------------------------|------------------------------------|----------------------------|----------------------------------------|----------------|----------------------------------------|
| CO v le http://hdc.ayo.moph.go.th        | :8080/hdc/#                        | F 11 5 1                   | 👻 💀 😽 🗙 🚰 Goo                          | gle            | + م                                    |
| 👷 Favorites 🛛 👍 🙋 report_datacenter 🌘    | 🐌 http61.7.148 🛛 วิถีพีเดีย สารานก | รมเสรี D YouTube 🖉 กรัพยาก | 🕫 🗃 Provis 🥌 intranet.ayo.moph         | AYO SAYPH      | 🍠 ทวิตเตอร์ 🔅 🚿                        |
| 💋 HDC - Health Data Center               |                                    |                            | 🟠 🕶 🖾 💌 🖃                              | 1 👼 👻 Page 🕶 S | afety 🕶 Tools 🕶 🔞 🕶                    |
|                                          | CEA DO                             | <b>EA CO</b>               | 2 <b>/กรี่ C</b><br>ntaho BI ส่งข้อมูล | ผลการส่ง /     | logout<br>Admin Setting                |
| Z                                        | p file * sadšuliwa zip, zip, zip   | Brows                      |                                        | 0#             |                                        |
| Done                                     |                                    |                            | Internet   Protected Mode:             | UT             | ······································ |

8. กด Upload หลังจากกดจะมีข้อความแจ้ง ว่า upload แล้ว และ กำลังนำเข้า (เร็วหรือช้าขึ้นอยู่กับ จำนวนที่กำลัง Upload ขณะนั้น)

## 9. ตรวจสอบการ Upload ได้ที่ ผลการส่ง

| HDC - Health Data                                            | Center +                                                                                                    |                          |                            |
|--------------------------------------------------------------|----------------------------------------------------------------------------------------------------|--------------------------|----------------------------|
| hdc.ayo.m                                                    | oph.go.th:8080/hdc/#                                                                                                    |                          | م                          |
| Most Visited 🚳 ::                                            | AYO & AYPH Web :: 😣 Google 🦉 https://login.live.com/ 🖬 Welcome to Facebook                                                                                                    |                          | Book                       |
|                                                              | Health Data Cent                                                                                                    | er                       | logo                       |
| De                                                           | สำนักงานสาธารณสขจังหวัดพระนครศรี/ หน้าแรก KPI รายงาน Penta                                                                                                    | ho BI ส่งข้อมูล ผลการส่ง | Admin Setting              |
| <b>บนทกกา</b><br>PCUCODE                                     | ารลง เพล 264 สถานบรการ [-] 2013-2 [+]<br>ธือเหล                                                                                                    | วันที่ส่งข้อมู           | ล จำนวนไฟล์                |
| 0004                                                         | สำนักงานสาธารณสุขจังหวัดพระนครครือยุธยา                                                                                                    |                          | 0                          |
| 0095                                                         | สำนักงานสาธารณสุขอำเภอพระนครครือยุธยา                                                                                                    |                          | 0                          |
| 096                                                          | สำนักงานสาธารณสุขอำเภอท่าเรือ                                                                                                    | 1.00                     | 0                          |
| 1097                                                         | สำนักงานสาธารณสุขอำเภอนครหลวง                                                                                                    | 150<br>1                 | 0                          |
| 1098                                                         | สำนักงานสาธารณสุขอำเภอบางไทร                                                                                                    | 1.2                      | 0                          |
|                                                              |                                                                                                    |                          |                            |
| 1099                                                         | ส่านักงานสาธารณสุขอำเภอบางบาล                                                                                                    | 3 <del>3</del> 8         | 0                          |
| )099<br>)100                                                 | สำนักงานสาธารณสุขอำเภอบางบาล<br>สำนักงานสาธารณสุขอำเภอบางปะอิน                                                                                                    | 796<br>700               | 0                          |
| 0099<br>0100<br>0101                                         | สำนักงานสาธารณสุขอำเภอบางบาล<br>สำนักงานสาธารณสุขอำเภอบางปะอิน<br>สำนักงานสาธารณสุขอำเภอบางปะทัน                                                                                                    |                          | 0<br>0<br>0                |
| 1099<br>1100<br>1101<br>1102                                 | สำนักงานสาธารณสุขอำเภอบางบาล<br>สำนักงานสาธารณสุขอำเภอบางปะอื่น<br>สำนักงานสาธารณสุขอำเภอบางปะหัน<br>สำนักงานสาธารณสุขอำเภอผักไห่                                                                        | *<br>*<br>*              | 0<br>0<br>0<br>0           |
| 0099<br>0100<br>0101<br>0102<br>0103                         | สำนักงานสาธารณสุขอำเภอบางบาล<br>สำนักงานสาธารณสุขอำเภอบางปะอื่น<br>สำนักงานสาธารณสุขอำเภอบางปะหัน<br>สำนักงานสาธารณสุขอำเภอผักให้<br>สำนักงานสาธารณสุขอำเภอภาขี                                          | *<br>*<br>*<br>*         | 0<br>0<br>0<br>0<br>0      |
| 0099<br>0100<br>0101<br>0102<br>0103<br>0104                 | สำนักงานสาธารณสุขอำเภอบางบาล<br>สำนักงานสาธารณสุขอำเภอบางปะอิน<br>สำนักงานสาธารณสุขอำเภอบางปะหัน<br>สำนักงานสาธารณสุขอำเภอภาขี<br>สำนักงานสาธารณสุขอำเภอภาขี<br>สำนักงานสาธารณสุขอำเภอภาขี               | •<br>•<br>•<br>•<br>•    | 0<br>0<br>0<br>0<br>0      |
| 0099<br>0100<br>0101<br>0102<br>0102<br>0103<br>0104<br>0105 | สำนักงานสาธารณสุขอำเภอมางบาล<br>สำนักงานสาธารณสุขอำเภอบางปะอิน<br>สำนักงานสาธารณสุขอำเภอมางปะหัน<br>สำนักงานสาธารณสุขอำเภอผักไห่<br>สำนักงานสาธารณสุขอำเภอลาคบัวหลวง<br>สำนักงานสาธารณสุขอำเภอลาคบัวหลวง |                          | 0<br>0<br>0<br>0<br>0<br>0 |

\*\* หากข้อมูลไม่ show อาจจะต้องเปลี่ยน Browser จาก Internet Explorer เป็น Google Chrome หรือ Mozilla Firefox